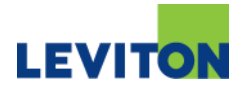

# **Decora Smart Z-Wave OTA Firmware Updater**

## Description:

This document describes how to update the firmware in Decora Smart Z-Wave devices over the air, using a USB Z-Stick Firmware Updater.

## **Items Needed:**

- 1) USB Z-Stick Firmware Updater
- 2) Decora Smart Z-Wave OTA update package for each device type to be updated:
  - a. DZ6HD
  - b. DZ1KD
  - c. DZ15S
  - d. DZPA1
  - e. DZPD3
- 3) Decora Smart Z-Wave devices that are already installed and enrolled into a Z-Wave Network, such as a Samsung SmartThings hub, Wink hub, or Leviton VRUSB
- 4) PC or laptop (running Windows 7, Windows 8, or Windows 10) with USB port

### Setup:

- 1) Download the update package for each type of device to be updated. Each update package contains a group of files that are specific to the device type.
- 2) Insert the Z-Stick into a USB port on the PC or laptop.
- 3) Select the update package for the device type to be updated. For example, if you are updating the Decora Smart DZ6HD Dimmer, select the **DZ6HD\_01\_20\_ota\_\_TargetZwave\_\_** package from the list.

Note: In the file name, "01\_20" signifies the firmware version (i.e. Version 01.20) of the update package.

| Name                           | Date modified      | Туре        | Size |
|--------------------------------|--------------------|-------------|------|
| ]] DZ1KD_01_20_ota_TargetZwave | 11/27/2018 9:21 AM | File folder |      |
| DZ6HD_01_20_ota_TargetZwave_   | 11/27/2018 9:21 AM | File folder |      |
| DZ15S_01_20_ota_TargetZwave_   | 11/27/2018 9:21 AM | File folder |      |
| 🐌 DZPA1_01_20_ota_TargetZwave_ | 11/27/2018 9:21 AM | File folder |      |
| 📔 DZPD3_01_20_ota_TargetZwave_ | 11/27/2018 9:21 AM | File folder |      |

- 4) Open the containing folder for the update package for the selected device type.
- 5) Double-click on the executable file that corresponds with the device type to be updated. For example, if you are updating the Decora Smart DZ6HD Dimmer, double-click the **DZ6HD\_01\_20\_ota\_\_TargetZwave\_\_.exe** executable file.

6)

| Z                                      |                    |                    |        |
|----------------------------------------|--------------------|--------------------|--------|
| Name                                   | Date modified      | Туре               | Size   |
| \mu Drives                             | 11/27/2018 9:21 AM | File folder        |        |
| app.iconfile                           | 11/22/2018 7:21 PM | ICONFILE File      | 35 KB  |
| DZ6HD_01_20_ota_TargetZwaveexe         | 11/22/2018 7:21 PM | Application        | 703 KB |
| NeifenLuo.WinFormsUI.Docking.dll       | 11/22/2018 7:21 PM | Application extens | 418 KB |
| S Zensys.Framework.dll                 | 11/22/2018 7:21 PM | Application extens | 46 KB  |
| Zensys.Framework.UI.Controls.dll       | 11/22/2018 7:21 PM | Application extens | 48 KB  |
| 🚳 Zensys.Framework.UI.dll              | 11/22/2018 7:21 PM | Application extens | 775 KB |
| Zensys.ZWave.CommandClasses.dll        | 11/22/2018 7:21 PM | Application extens | 117 KB |
| 🚳 Zensys.ZWave.dll                     | 11/22/2018 7:21 PM | Application extens | 88 KB  |
| Zensys.ZWave.SecurityCustomHAL.dll     | 11/22/2018 7:21 PM | Application extens | 96 KB  |
| Zensys.ZWave.SerialPortApplication.dll | 11/22/2018 7:21 PM | Application extens | 69 KB  |
| Zensys.ZWave.SerialPortFrame.dll       | 11/22/2018 7:21 PM | Application extens | 14 KB  |

7) When the software tool opens, click **Categories** and then select **Settings** from the menu.

| Leviton Decora Smart Z-Wave OTA Tools |                                     |        |              |          |           |
|---------------------------------------|-------------------------------------|--------|--------------|----------|-----------|
| Categories Help                       |                                     |        |              |          |           |
| Firmware Update                       |                                     |        |              |          | • X       |
| Settings                              |                                     |        |              |          |           |
| Exit                                  | Join Zwave Network Get Update Nodes | Update | Reset Zstick |          |           |
|                                       |                                     |        |              |          |           |
|                                       |                                     |        |              |          |           |
| Туре                                  |                                     |        | Version      | Progress | selection |
|                                       |                                     |        |              |          |           |
|                                       |                                     |        |              |          |           |
|                                       |                                     |        |              |          |           |
|                                       |                                     |        |              |          |           |
|                                       |                                     |        |              |          |           |
|                                       |                                     |        |              |          |           |
|                                       |                                     |        |              |          |           |
|                                       |                                     |        |              |          |           |
|                                       |                                     |        |              |          |           |
|                                       |                                     |        |              |          |           |
|                                       |                                     |        |              |          |           |
|                                       |                                     |        |              |          |           |

8) From the **Settings** dialog, select **UZB** and then click **OK**.

| Settings                         |                                    | ×     |
|----------------------------------|------------------------------------|-------|
| Communication                    |                                    |       |
| Intel(R) Active M<br>UZB (COMS): | anagement Technology - SOL (COM3): |       |
| Defaults                         | Detect Apply OK C                  | ancel |

**Note:** If **UZB** does not show up in the **Settings** dialog, you may need to load the USB drivers for the Z-Stick. Please refer to **Z-Stick USB Drivers** in this document.

- 9) The next steps involve joining the Z-Stick into the existing Z-Wave network.
  - a. From your existing Z-Wave controller, enter inclusion mode. For example, for a Samsung SmartThings, from the SmartThings app select **Add a Thing**:

| nil at&t 🗢 | 1:12 PM                  | 84% 🔲    |
|------------|--------------------------|----------|
| ×          | Add a Thing              |          |
|            | Stille                   |          |
|            |                          |          |
|            | Looking for devices      |          |
|            |                          |          |
|            |                          |          |
|            |                          |          |
|            |                          |          |
|            |                          |          |
|            |                          |          |
|            |                          |          |
|            |                          |          |
|            |                          |          |
|            |                          |          |
|            |                          |          |
|            |                          |          |
| Want to a  | add Echo, Arlo, or other | devices? |
|            | Add Device Manually      | /        |

b. From the software tool, click **Join Zwave Network**.

| Leviton Decora Smart Z-Wave OTA Tools |          |              |          |           |
|---------------------------------------|----------|--------------|----------|-----------|
| Categories Help                       |          |              |          |           |
| Firmware Update                       |          |              |          | • ×       |
| Join Zwave Network Get Update Node    | s Update | Reset Zstick |          |           |
| Туре                                  |          | Version      | Progress | selection |
|                                       |          |              |          |           |
|                                       |          |              |          |           |
|                                       |          |              |          |           |
|                                       |          |              |          |           |
|                                       |          |              |          |           |
|                                       |          |              |          |           |
|                                       |          |              |          |           |
|                                       |          |              |          |           |
|                                       |          |              |          |           |
| CommandQueue: 0 actions queued.       |          |              |          |           |

10) Once the Z-Stick has successfully joined the Z-Wave network, click the **Get Update Nodes** button to load all of the nodes for the respective device type that are currently joined to the Z-Wave Network.

| Leviton Decora Smart Z-Wave OTA Tools |                        |              |        |              |          |           |
|---------------------------------------|------------------------|--------------|--------|--------------|----------|-----------|
| Categories Help                       |                        |              |        |              |          |           |
| Firmware Update                       |                        |              |        |              |          | • ×       |
|                                       | Exit Zwave Network Get | Update Nodes | Update | Reset Zstick |          |           |
| Туре                                  |                        |              |        | Version      | Progress | selection |
|                                       |                        |              |        |              |          |           |
|                                       |                        |              |        |              |          |           |
|                                       |                        |              |        |              |          |           |
|                                       |                        |              |        |              |          |           |
|                                       |                        |              |        |              |          |           |
|                                       |                        |              |        |              |          |           |
|                                       |                        |              |        |              |          |           |
|                                       |                        |              |        |              |          |           |
|                                       |                        |              |        |              |          |           |
| CommandQueue: 0 actions queued.       |                        |              |        |              |          |           |

- 11) Once all of the nodes for the respective device type have been successfully loaded, they are displayed in the list, along with the Node **ID**, **Type**, and current Firmware **Version**.
- 12) To update the firmware to the current version, ensure that the checkbox for each node is checked under the column labeled **Selection**, and then click the **Update** button.

| Leviton Decora Smart Z-Wave OTA Tools |                            |                |        |              |          |            |
|---------------------------------------|----------------------------|----------------|--------|--------------|----------|------------|
| Categories Help                       |                            |                |        |              |          |            |
| Firmware Update                       |                            |                |        |              |          | <b>-</b> × |
| Get Update Nodes Complete             |                            |                |        |              |          |            |
|                                       | Exit Zwave Network Get Upo | date Nodes Upo | late F | Reset Zstick |          |            |
|                                       |                            |                | 43     |              |          |            |
| Id Type                               |                            |                | ١      | /ersion      | Progress | selection  |
| 112 Switch Multilevel                 |                            |                | 0      | 1.17         | 0%       |            |
|                                       |                            |                |        |              |          |            |
|                                       |                            |                |        |              |          |            |
|                                       |                            |                |        |              |          |            |
|                                       |                            |                |        |              |          |            |
|                                       |                            |                |        |              |          |            |
|                                       |                            |                |        |              |          |            |
|                                       |                            |                |        |              |          |            |
|                                       |                            |                |        |              |          |            |
| CommandQueue: 0 actions queued.       |                            |                |        |              |          |            |

13) Each selected note will be updated. A status and Progress bar will show the progress.

| Leviton Decora Smart Z-Wave OTA Tools |                    |                  |        |              |                    |           |
|---------------------------------------|--------------------|------------------|--------|--------------|--------------------|-----------|
| Categories Help                       |                    |                  |        |              |                    |           |
| Firmware Update                       |                    |                  |        |              |                    | • ×       |
| Get Update Nodes Complete             |                    |                  |        |              |                    |           |
|                                       | Exit Zwave Network | Get Update Nodes | Cancel | Reset Zstick |                    |           |
|                                       |                    |                  |        |              |                    |           |
| Id Type                               |                    |                  |        | Version      | Progress           | selection |
| 112 Switch Multilevel                 |                    |                  |        | 01.17        | <mark>6</mark> % 🔿 |           |
|                                       |                    |                  |        |              |                    |           |
| CommandQueue: 0 actions queued.       |                    |                  |        |              |                    |           |

14) When complete, you will be notified.

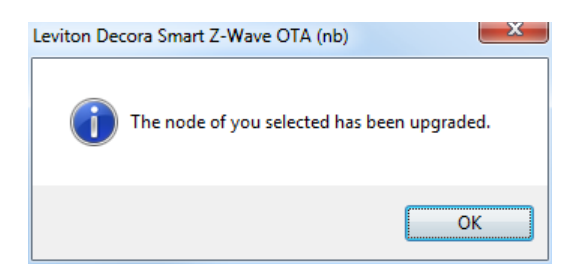

15) To view the updated nodes, click **Get Update Nodes** to view the nodes with the updated Firmware **Version**.

| Leviton Decora Smart Z-Wave OTA Tools |                    |                  |        |              |          |           |
|---------------------------------------|--------------------|------------------|--------|--------------|----------|-----------|
| Categories Help                       |                    |                  |        |              |          |           |
| Firmware Update                       |                    |                  |        |              |          | • ×       |
| Get Update Nodes Complete             |                    |                  |        |              |          |           |
|                                       | Exit Zwave Network | Get Update Nodes | Update | Reset Zstick |          |           |
|                                       |                    | 6                |        |              |          |           |
|                                       |                    |                  |        |              |          |           |
| Id Type                               |                    |                  |        | Version      | Progress | selection |
| 112 Switch Multilevel                 |                    |                  |        | 01.20        | 0%       |           |
|                                       |                    |                  |        |              |          |           |
|                                       |                    |                  |        |              |          |           |
|                                       |                    |                  |        |              |          |           |
|                                       |                    |                  |        |              |          |           |
|                                       |                    |                  |        |              |          |           |
|                                       |                    |                  |        |              |          |           |
|                                       |                    |                  |        |              |          |           |
|                                       |                    |                  |        |              |          |           |
|                                       |                    |                  |        |              |          |           |
|                                       |                    |                  |        |              |          |           |
|                                       |                    |                  |        |              |          |           |
|                                       |                    |                  |        |              |          |           |
| CommandQueue: 0 actions queued.       |                    |                  |        |              |          |           |

Note: You cannot select a node that has already been updated.

#### **Removing the Z-Stick from the Network**

After all Decora Smart devices on the network have been updated, the Z-Stick can be removed from the current network so that is can be used to update devices on a different Z-Wave Network.

To remove the Z-Stick from the Z-Wave Network:

1) Start the exclusion process on the current Z-Wave controller. For example, on a Samsung SmartThings, start the exclusion process by pressing **Remove**.

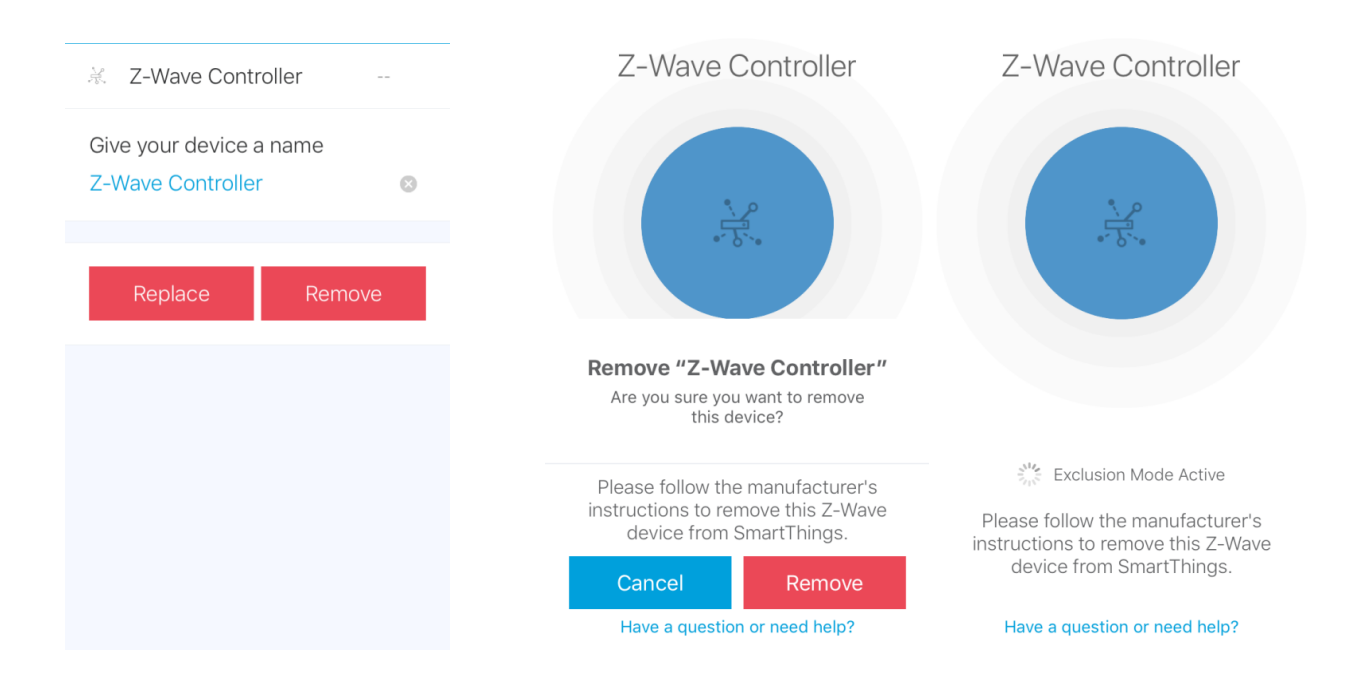

2) From the software tool, click Exit Zwave Network.

| 📭 Leviton Decora Smart Z-Wave OTA Tools |                    |        |              |          |                |
|-----------------------------------------|--------------------|--------|--------------|----------|----------------|
| Categories Help                         |                    |        |              |          |                |
| Firmware Update                         |                    |        |              |          | <del>~</del> × |
|                                         |                    |        |              |          |                |
|                                         |                    | Undete | Devet Zettel |          |                |
|                                         | Exit zwave Network | Update | Reset ZStick |          |                |
|                                         | 43                 |        |              |          |                |
|                                         |                    |        |              |          |                |
| Туре                                    |                    |        | Version      | Progress | selection      |
|                                         |                    |        |              |          |                |
|                                         |                    |        |              |          |                |
|                                         |                    |        |              |          |                |
|                                         |                    |        |              |          |                |
|                                         |                    |        |              |          |                |
|                                         |                    |        |              |          |                |
|                                         |                    |        |              |          |                |
|                                         |                    |        |              |          |                |
|                                         |                    |        |              |          |                |
|                                         |                    |        |              |          |                |
|                                         |                    |        |              |          |                |
|                                         |                    |        |              |          |                |
|                                         |                    |        |              |          |                |
|                                         |                    |        |              |          |                |
|                                         |                    |        |              |          |                |
| CommandQueue: 0 actions queued.         |                    |        |              |          |                |

3) Confirm that the Z-Stick has been removed from the network.

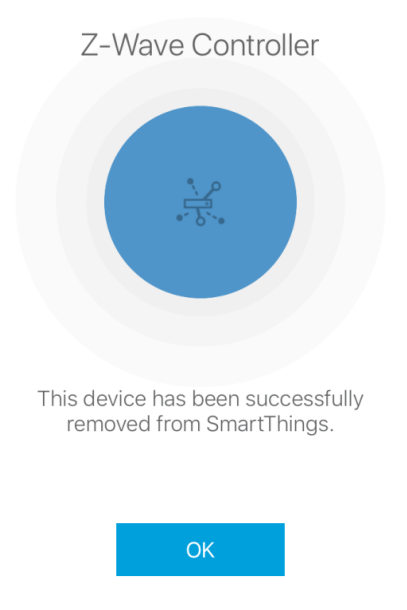

### Using the Z-Stick on a Different PC or Laptop

When using the Z-Stick on a different PC or laptop, if must first be reset.

1) To reset the Z-Stick, from the software tool, click **Reset Zstick**.

| Leviton Decora Smart Z-Wave OTA Tools |                                     |        |              |          |           |
|---------------------------------------|-------------------------------------|--------|--------------|----------|-----------|
| Categories Help                       |                                     |        |              |          |           |
| Firmware Update                       |                                     |        |              |          | • ×       |
|                                       |                                     |        |              |          |           |
|                                       | Join Zwave Network Get Update Nodes | Update | Reset Zstick |          |           |
|                                       |                                     |        |              |          |           |
| Type                                  |                                     |        | Version      | Progress | selection |
|                                       |                                     |        |              |          |           |
|                                       |                                     |        |              |          |           |
|                                       |                                     |        |              |          |           |
|                                       |                                     |        |              |          |           |
|                                       |                                     |        |              |          |           |
|                                       |                                     |        |              |          |           |
|                                       |                                     |        |              |          |           |
|                                       |                                     |        |              |          |           |
|                                       |                                     |        |              |          |           |
|                                       |                                     |        |              |          |           |
|                                       |                                     |        |              |          |           |
| CommandOueue: 0 actions gueued.       |                                     |        |              |          |           |

| The controller is being reset. Please wait |  |
|--------------------------------------------|--|
| Abort Action                               |  |

#### **Z-Stick USB Drivers**

If UZB does not show up in the Settings dialog, you may need to load the USB drivers for the Z-Stick.

1) The USB drivers are contained within each of the update packages in a folder named **Drives**.

| Name                                   | Date modified      | Туре               | Size   |
|----------------------------------------|--------------------|--------------------|--------|
| Drives                                 | 11/27/2018 9:21 AM | File folder        |        |
| app.iconfile                           | 11/22/2018 7:21 PM | ICONFILE File      | 35 KB  |
| DZ6HD_01_20_ota_TargetZwaveexe         | 11/22/2018 7:21 PM | Application        | 703 KB |
| NeifenLuo.WinFormsUI.Docking.dll       | 11/22/2018 7:21 PM | Application extens | 418 KB |
| Zensys.Framework.dll                   | 11/22/2018 7:21 PM | Application extens | 46 KB  |
| Zensys.Framework.UI.Controls.dll       | 11/22/2018 7:21 PM | Application extens | 48 KB  |
| Zensys.Framework.UI.dll                | 11/22/2018 7:21 PM | Application extens | 775 KB |
| Zensys.ZWave.CommandClasses.dll        | 11/22/2018 7:21 PM | Application extens | 117 KB |
| Zensys.ZWave.dll                       | 11/22/2018 7:21 PM | Application extens | 88 KB  |
| Zensys.ZWave.SecurityCustomHAL.dll     | 11/22/2018 7:21 PM | Application extens | 96 KB  |
| Zensys.ZWave.SerialPortApplication.dll | 11/22/2018 7:21 PM | Application extens | 69 KB  |
| Zensys.ZWave.SerialPortFrame.dll       | 11/22/2018 7:21 PM | Application extens | 14 KB  |
| Zensys.ZWave.SerialPortSession.dll     | 11/22/2018 7:21 PM | Application extens | 13 KB  |
| Zensys.ZWave.SerialPortTransport.dll   | 11/22/2018 7:21 PM | Application extens | 18 KB  |
| Zensys.ZWave.ZWaveHAL.dll              | 11/22/2018 7:21 PM | Application extens | 87 KB  |
| ZWave_custom_cmd_classes.xml           | 11/22/2018 7:21 PM | XML Document       | 626 KB |

| Name                     | Date modified      | Туре              | Size |
|--------------------------|--------------------|-------------------|------|
| JW050x_USB_VCP_PC_Driver | 11/27/2018 9:21 AM | File folder       |      |
| 43                       |                    |                   |      |
|                          |                    |                   |      |
|                          |                    |                   |      |
| Name                     | Date modified      | Туре              | Size |
| uzb.cat                  | 11/22/2018 7:21 PM | Security Catalog  | 9 KB |
| 🛍 uzb.inf                | 11/22/2018 7:21 PM | Setup Information | 1 KB |
|                          |                    |                   |      |

2) In the Windows Device Manager, look for the Unknown device under Other devices.

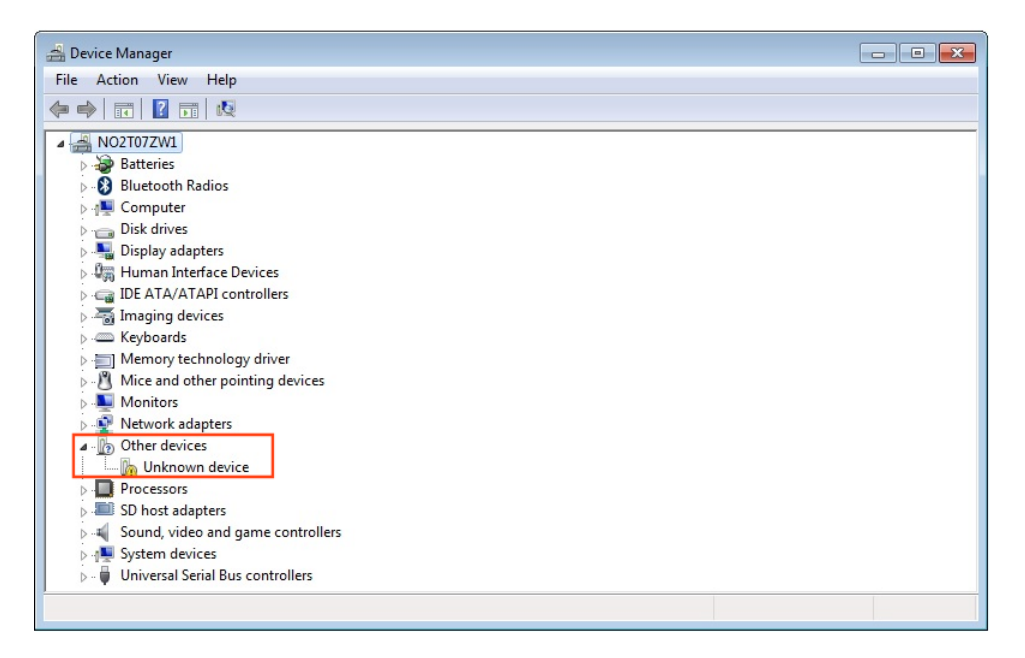

3) Right-click on the Unknown device and select Update Driver Software... from the menu

| 🚔 Device Manager                                                                                                    |                           |   |  |
|----------------------------------------------------------------------------------------------------|---------------------------|---|--|
| File Action View Help                                                                                                    |                           |   |  |
|                                                                                                    | R 🕅 🙀 😼                   |   |  |
| ▲ → NO2T07ZW1                                                                                                    |                           |   |  |
| Batteries                                                                                                    |                           |   |  |
| Bluetooth Radios                                                                                                    |                           |   |  |
| D - I Computer                                                                                                    |                           |   |  |
| Disk drives                                                                                                    |                           |   |  |
| Display adapters                                                                                                    |                           |   |  |
| Human Interface Devi                                                                                                    | ces                       |   |  |
| IDE ATA/ATAPI control                                                                                                    | ollers                    |   |  |
| Imaging devices                                                                                                    |                           |   |  |
| ▷ ·                                                                                                    |                           |   |  |
| Memory technology of the second second se | driver                    |   |  |
| Mice and other pointing                                                                                                    | ng devices                |   |  |
| Monitors                                                                                                    |                           |   |  |
| Network adapters                                                                                                    |                           |   |  |
| Other devices                                                                                                    |                           |   |  |
| Unknown devi                                                                                                    | Update Driver Software    |   |  |
| Processors                                                                                                    |                           |   |  |
| SD host adapters                                                                                                    | Disable NS                |   |  |
| Sound, video and                                                                                                    | Uninstall                 |   |  |
| <ul> <li>System devices</li> <li>Universal Serial Bu</li> </ul>                                                                                                    | Scan for hardware changes |   |  |
|                                                                                                    | Properties                |   |  |
|                                                                                                    |                           | - |  |

4) Click on the Browse my computer for driver software button.

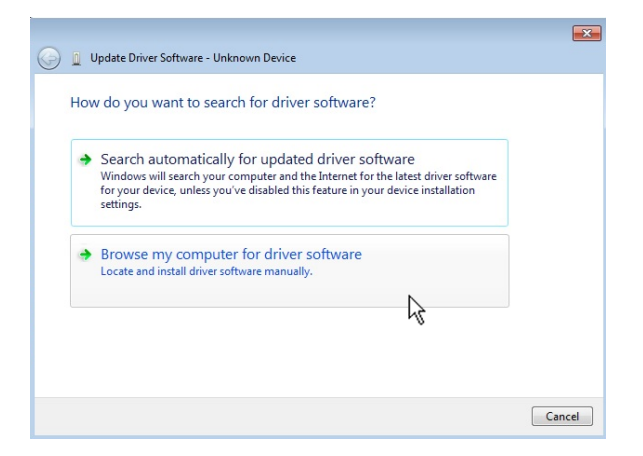

5) On the Update Device Driver Software dialog, click the Browse button.

| Brows           | e for driver software on your computer                                                 |
|-----------------|----------------------------------------------------------------------------------------|
| Search f        | r driver software in this location:                                                    |
| C:\             | Browse                                                                                 |
| 🔽 Inclu         | e subfolders                                                                           |
|                 |                                                                                        |
|                 |                                                                                        |
|                 | t me pick from a list of device drivers on my computer                                 |
| L               | is list will show installed driver software compatible with the device, and all driver |
| L<br>TI<br>sc   | tware in the same category as the device.                                              |
| → L<br>TI<br>sc | tware in the same category as the device.                                              |

6) Browse to the **ZW050x\_USB\_VCP\_PC\_Driver** folder that is in the **Drives** folder for one of the update packages and click **OK**.

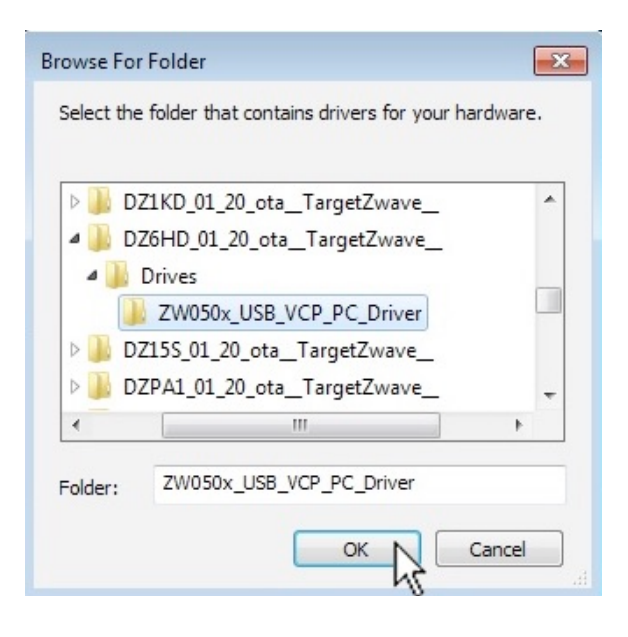

- 7) On the Update Device Driver Software dialog, click the Next button.
- 8) On the Windows Security dialog, click Install.

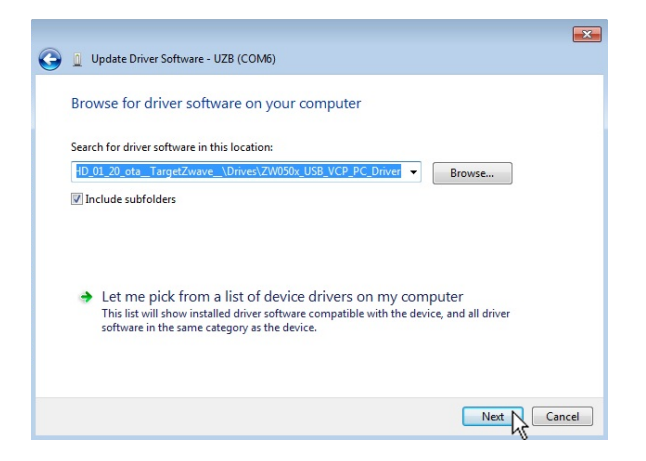

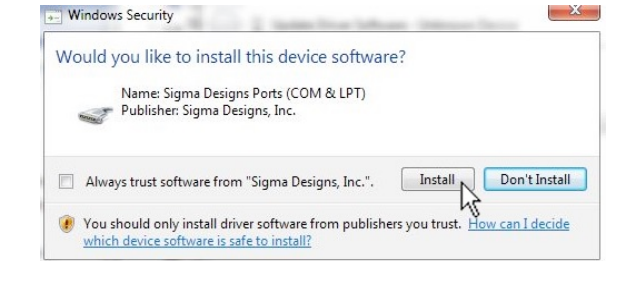

9) The driver software will install and complete.

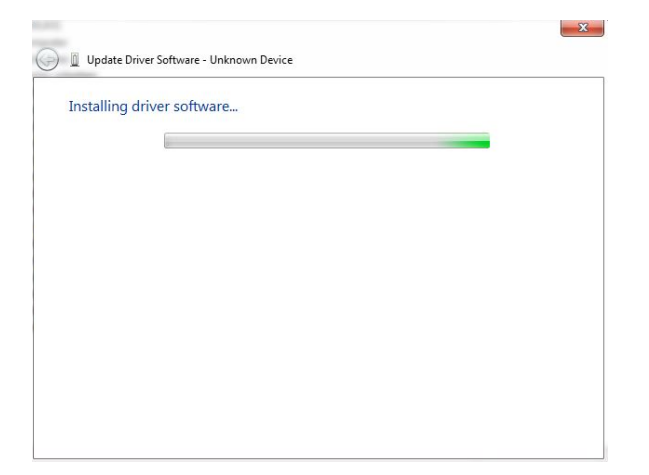

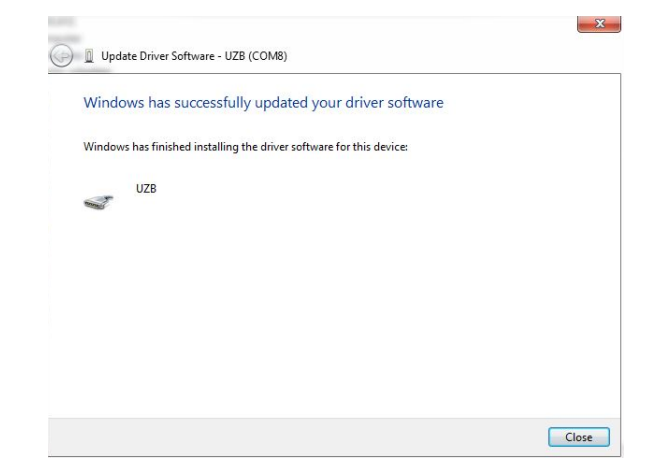